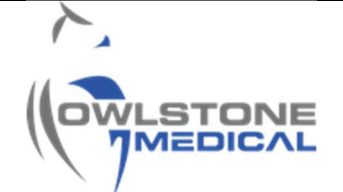

### 95-0011 User Guide- TD-GC-Lonestar: Offline data processing using the FAIMS Viewer Lonestar GC software

## Contents

| 1 | Intro | oduction                                                    | 2 |
|---|-------|-------------------------------------------------------------|---|
| 2 | Defi  | initions                                                    | 2 |
| 3 | Pro   | cedure                                                      | 2 |
| 3 | 5.1   | How to install and launch the FAIMS Viewer                  | 2 |
| 3 | .2    | How to load DF matrices onto the FAIMS Viewer.              | 4 |
| З | .3    | How to generate plot overlays using the "Multi-ROI" option. | 6 |
| З | .4    | How to export data to Excel.                                | 8 |
| 4 | Con   | itacts and support                                          | 9 |

## 1 Introduction

The purpose of this document is to provide a guide on how to process data offline which has been captured from a TD-GC-Lonestar system, using the **91-0259 FAIMS Viewer Lonestar GC** software.

This document will explain how to

- set up and launch the "FAIMS Viewer",
- load matrix files generated by the Lonestar system
- generate plot overlays using the "Multi-ROI" function integrated in the software
- export the plot overlay data into MS Excel.

### 2 Definitions

| Abbreviation/Term | Definition                                 |
|-------------------|--------------------------------------------|
| FAIMS             | Field Asymmetric Ion Mobility Spectrometry |
| DF                | Dispersion Field                           |
| LNS               | Lonestar                                   |
| RIP               | Reactant Ion Peak                          |
| SOP               | Standard Operation Procedure               |
| CV                | Compensation Voltage                       |
| CF                | Compensation Field                         |

### 3 Procedure

#### 3.1 How to install and launch the FAIMS Viewer.

3.1.1 The FAIMS Viewer software is packed in a compressed zip. file named **91-0259 FAIMS** Viewer Lonestar GC

FAIMS Viewer software download instructions are located within Owlstone Medical's Knowledge Base. Please click <u>here</u> to access our guidance, or visit <u>www.owlstonemedical.com</u>, click on Support, and search for FAIMS Viewer.

Unzip the file to extract the folder containing the software files (Figure 1)

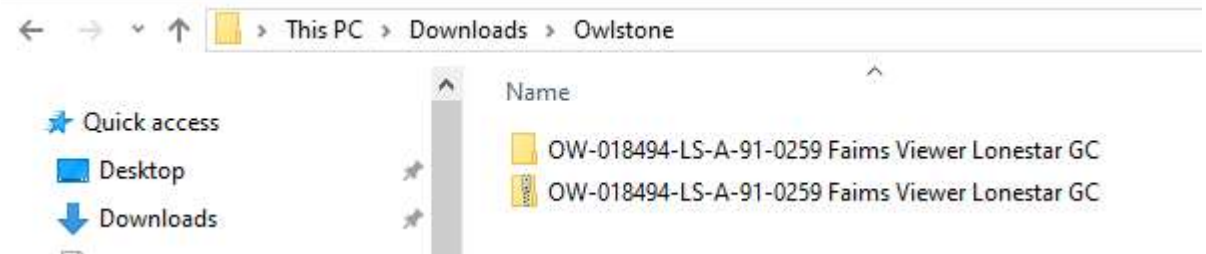

Figure 1. 91-0259 FAIMS Viewer Lonestar GC software pack. The file folder is generated by extracting the zip file.

3.1.2 The folder generated will contain several files. Find the "FaimsViewer" application file (Figure 2) by using the "Search" box and execute it to launch the software.

| « FaimsViewer.0.2.5 > FaimsViewer.0.2.5 |                  | 5~   | Search FaimsViewer.0.2.5 |          |  |  |
|-----------------------------------------|------------------|------|--------------------------|----------|--|--|
| Name                                    | Date modified    | Туре |                          | Size     |  |  |
| 🛃 FaimsViewer                           | 18/06/2019 15:42 | Appl | ication                  | 7,039 KB |  |  |

Figure 2. FaimsViewer launcher. Create a short cut and place it in the desktop for future data processing.

- 3.1.3 If using Windows 10, in the "Windows Defender" box you may need to select "more info" and then "Run Anyway".
- 3.1.4 A black window will pop up and after a few seconds, the FAIMS Viewer interface will appear (Figure 4). Click on both "*ROI*" buttons to display the positive and negative mode 2D CV sweep.

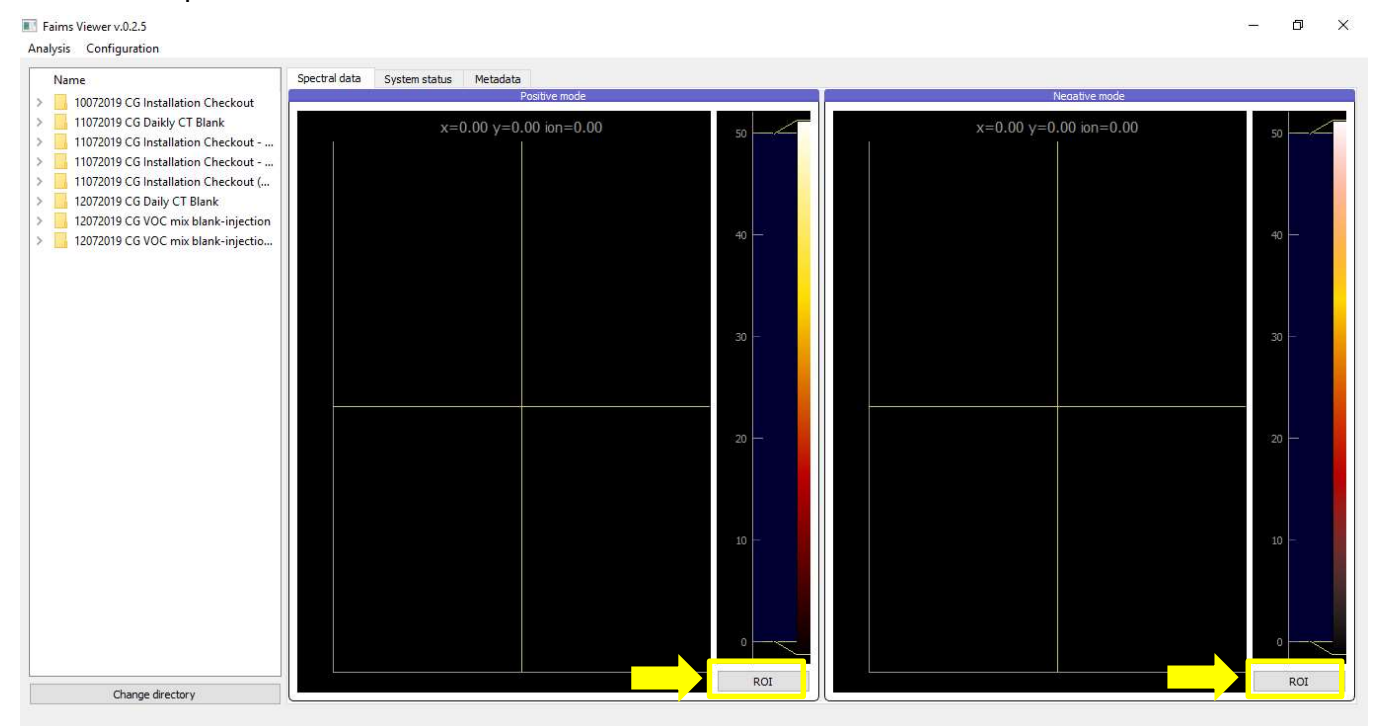

Figure 3. FAIMS Viewer launcher interface. Click on both "ROI" buttons.

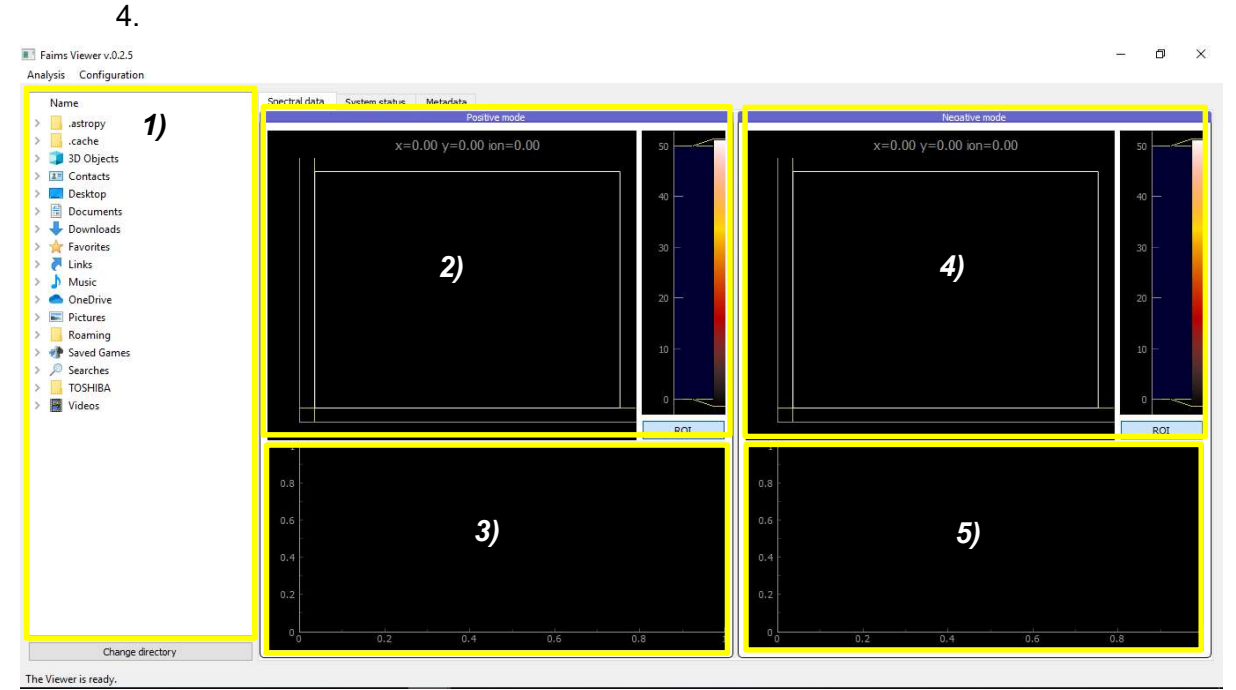

3.1.5 The software is now ready to be used. The FAIMS Viewer main interface is shown in Figure

Figure 4. FAIMS Viewer interface. Press the ROI button to display the 2D CV sweep graphs. The interface is divided in 5 main sections: 1) File directory panel – used to select matrix files, 2) Positive mode DF matrix viewer with ion current adjuster column, 3) Positive mode 2D CV sweep, 4) Negative mode DF matrix viewer with ion current adjuster column, and 5) Negative 2D CV sweep.

#### 3.2 How to load DF matrices onto the FAIMS Viewer.

3.2.1 Use the left panel to find the folder and select the matrix file to be loaded onto the viewer (Figure 5). Once found, click on the matrix file. The matrix will be loaded after a few seconds. The file path is displayed at the top of the interface. The message "Processing done", located at the bottom of the interface, confirms the file loading has been completed.

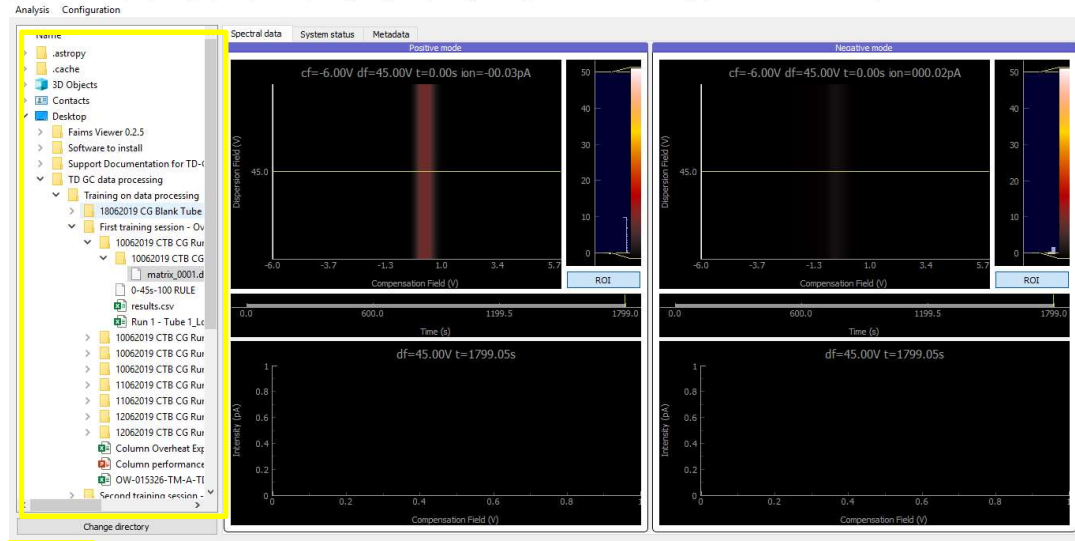

E Faims Viewer v.0.2.5 · C//Users/camilo.gomez/Desktop/TD GC data processing/Training on data processing/First training session - Overheated Column Blank Signal/10062019 CT8 CG Run 1 - Tube 1 folder/10062019 CT8 CG Tu... - D Xanabris: Confinuation

Figure 5. How to load a matrix file. The top banner shows the file path and document being displayed. The bottom bar message describes the current status of the software.

3.2.2 Right click on the positive mode DF matrix displayed and select 3D Visualization > Fixed axis > Dispersion Field. The Dispersion Filed (V) - Compensation Field (V) plot will be replaced with the Compensation Field (V) - Time (s) plot (Figure 6).

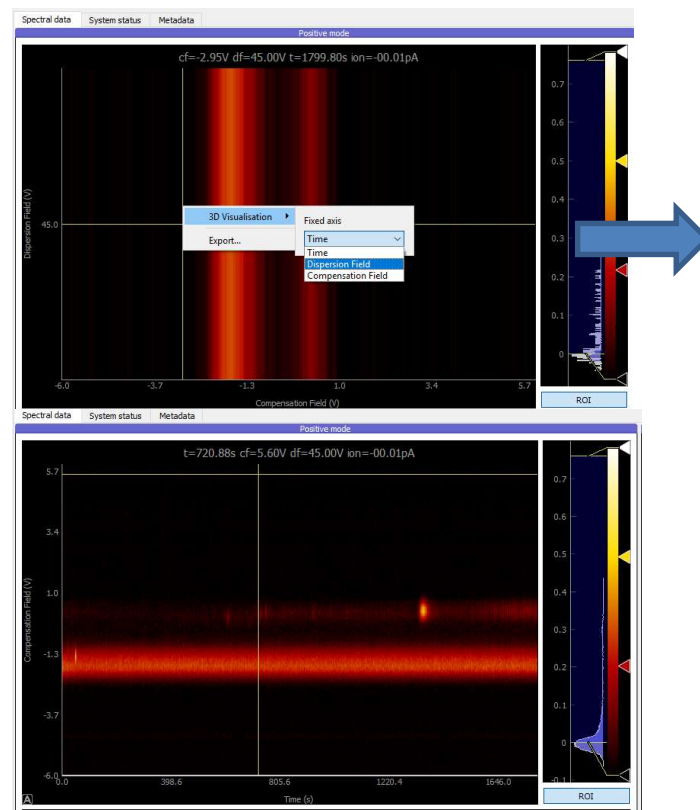

Figure 6. How to display the Compensation Field (V) – Time (s) plot. If the "3D Visualization" option does not appear, right click on the positive mode 2D CV sweep plot (box number 3 in Figure 3) and then right-click back gain on the 3D matrix. The 3D visualization option should now appear.

3.2.3 In order to visualize the matrix, adjust the bar panel located to the right of the positive DF matrix viewer (Figure 7).

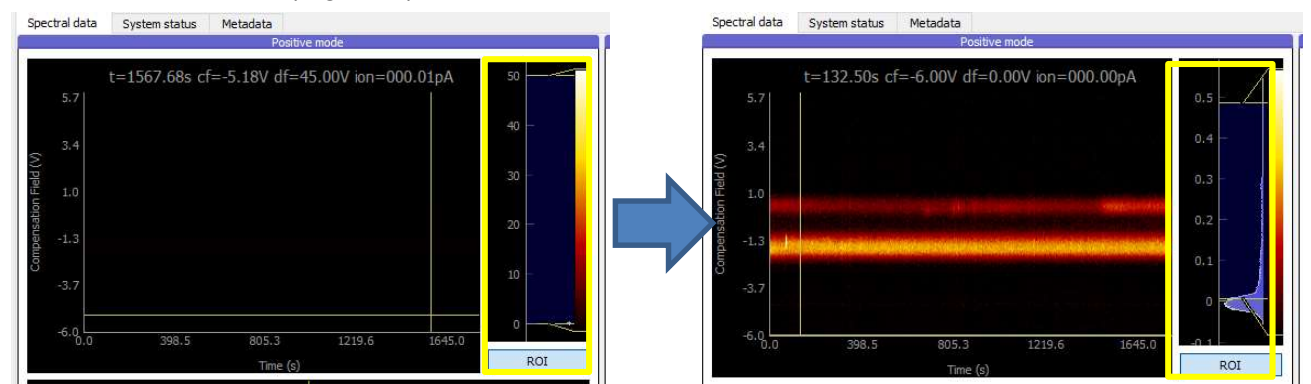

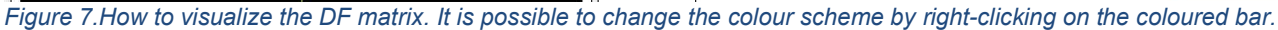

3.2.4 Select a cf in the positive DF matrix viewer to display a chromatogram (Intensity over retention time) in the 2D CV sweep plot (Figure 8). Do not select the cf within the RIP's area.

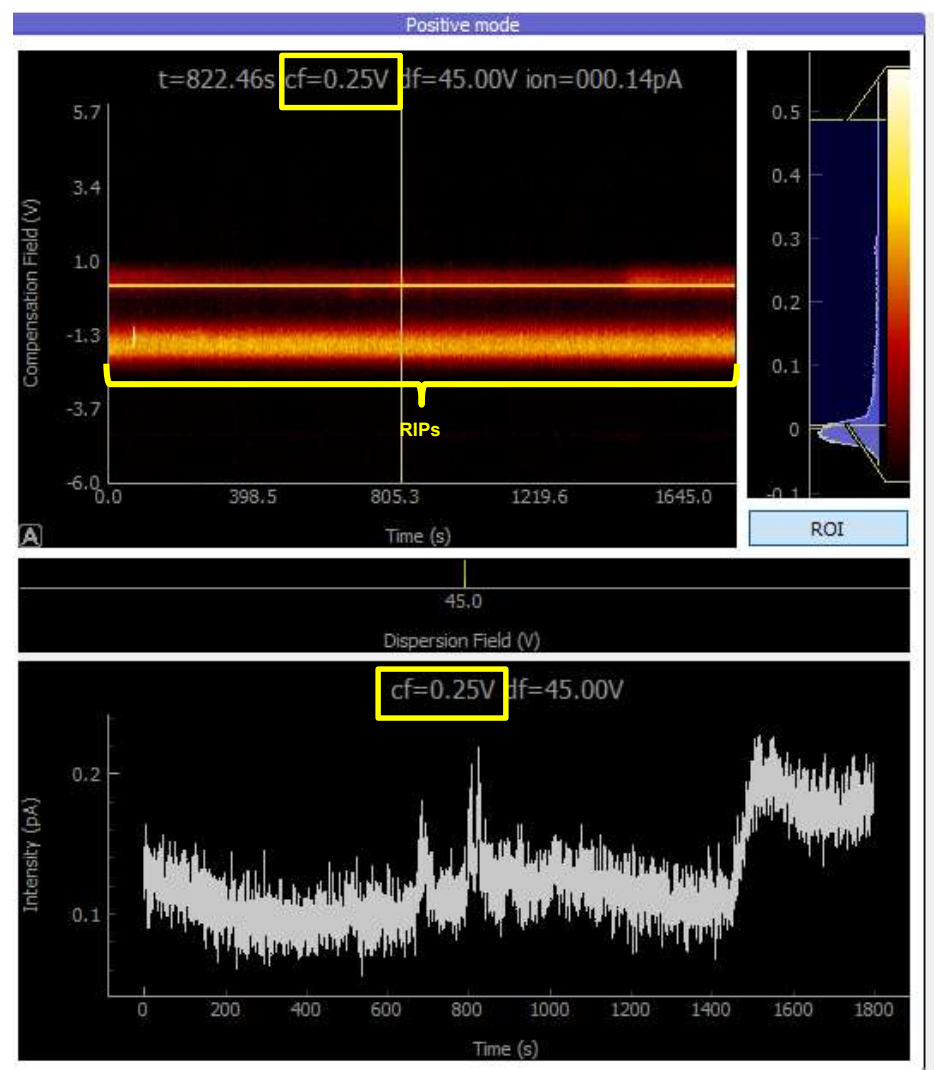

Figure 8. Chromatograph visualization. In this example, the chromatograph corresponds to a cold trap blank. Notice scaling on Intensity axis will be automatically adjusted.

### 3.3 How to generate plot overlays using the "Multi-ROI" option.

3.3.1 Follow steps described in sections from 3.2.1 to 3.2.4 3.2.4 to visualize a chromatograph. Right-click on the positive mode 2D CV sweep and select "Add to Multi-ROI". Enter the name of the series and press "OK" (Figure 9).

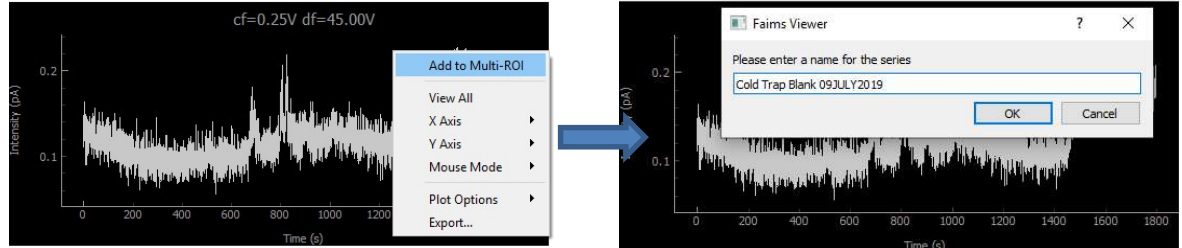

Figure 9. How to add a chromatograph plot in the overlay. In this example a cold trap blank will be used.

3.3.2 The negative mode side screen will be covered by the "Multi-ROI" plot, in where the CV sweep graph will be plotted and labelled with the name entered (Figure 10). Double-click on the "Multi-ROI" tab at the top to open a single window for the overlay.

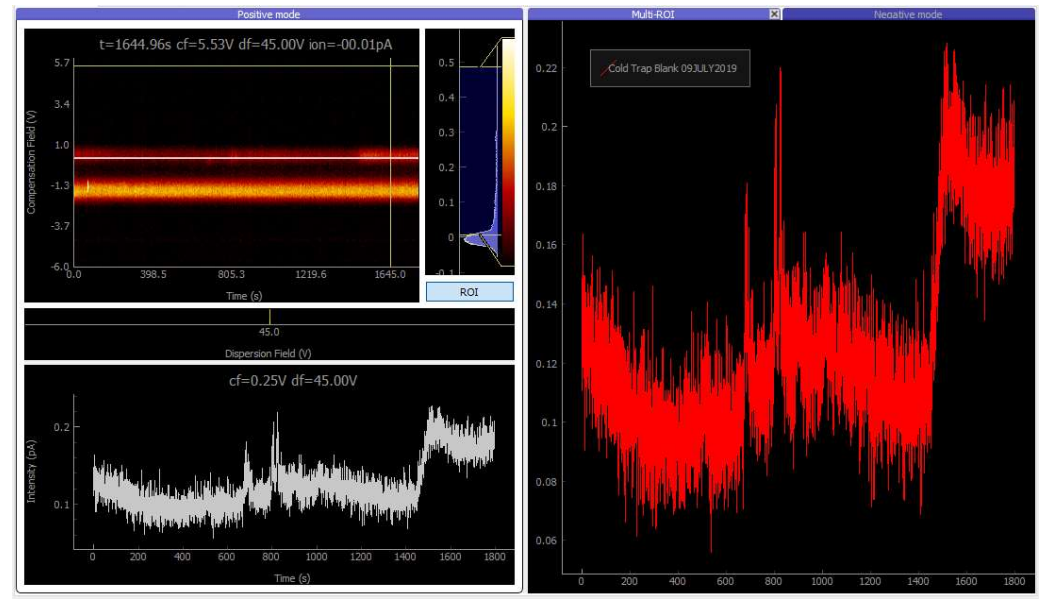

Figure 10. Generation of a chromatograph overlay. Notice scaling will be adjusted automatically. Series labels can be moved.

3.3.3 Repeat the process to add new series to the Multi-ROI plot (Figure 11). Maintain the same cf when adding more chromatograph series. This also applies for the negative mode. Note: when loading the second matrix, it is required to return the 3D Visualization back to "time" and then to "dispersion field" it is also required to right click down so that the menu.

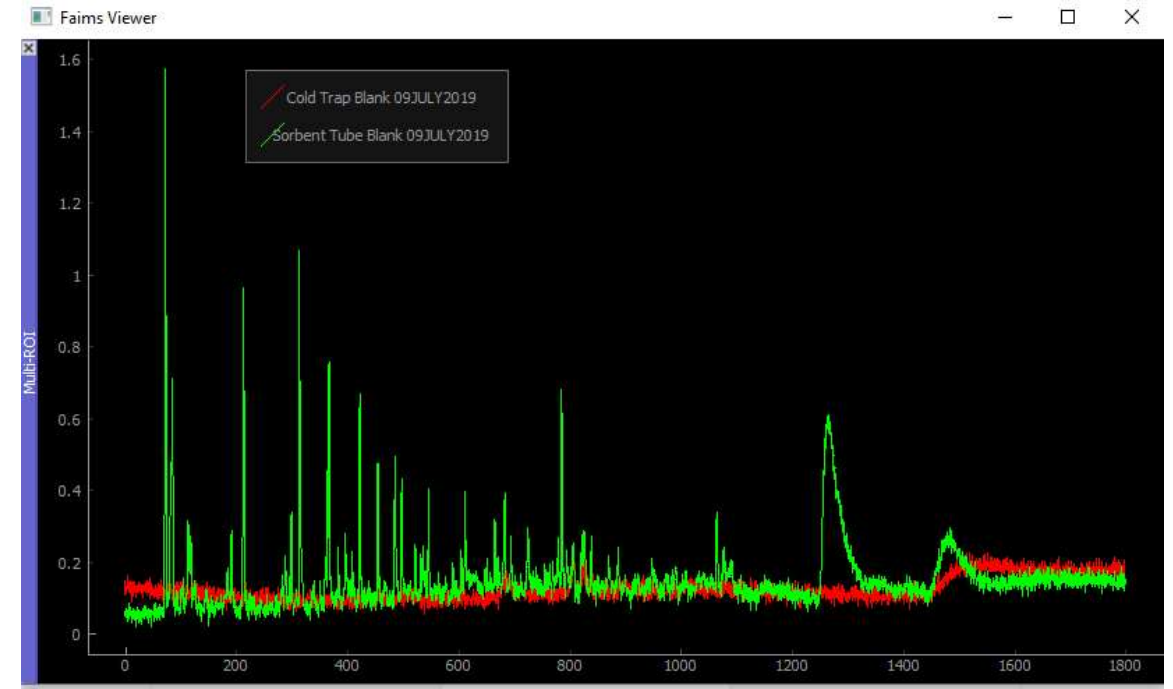

Figure 11. Overlays in FAIMS Viewer. Notice the difference in the Cold Trap Blank (red line) when rescaling the intensity axis (y).

#### 3.4 How to export data to Excel.

3.4.1 To export to a excel (.csv) file, right click on the Multi-ROI plot, select "Export". Select "CSV from plot data" and click on export (Figure 12) Select the file location and the excel file name. The Multi-ROI plot can be exported either by using the "Export" option or by coping using the computer screenshot command.

|          | raim | s viewer                                                               |      |       |                                                    |       |                                                                                                    |
|----------|------|------------------------------------------------------------------------|------|-------|----------------------------------------------------|-------|----------------------------------------------------------------------------------------------------|
| ×        | 1.6  | Cold Trap Blank 0930LY2019                                             |      |       |                                                    |       |                                                                                                    |
|          | 1.4  | Sorbent Tube Blank 093UL/2019                                          |      |       |                                                    |       |                                                                                                    |
|          | 1.2  |                                                                        |      |       |                                                    |       |                                                                                                    |
|          |      | Save As                                                                |      | ?     | 🔳 Export 🛛 —                                       | o x   |                                                                                                    |
|          | 1    | Look in: C:\Users\camilo.gomez\Desktop\FAIMS Viewer Data Exportation ~ | 000  | 🖾     | Item to export:                                    |       |                                                                                                    |
|          |      | My Computer Name                                                       | Size | Type  | <ul> <li>Entire Scene</li> <li>Plot</li> </ul>     |       |                                                                                                    |
| Inlt-ROI | 0.8  | camilo.gomez                                                           |      |       |                                                    |       |                                                                                                    |
| Σ        |      |                                                                        |      |       | Export format                                      |       |                                                                                                    |
|          | 0.6  |                                                                        |      |       | Scalable Vector Graphics (SVG<br>Matplotlib Window | )     |                                                                                                    |
|          |      |                                                                        |      |       | CSV from plot data                                 |       |                                                                                                    |
|          |      |                                                                        |      |       | Export options                                     |       |                                                                                                    |
|          | 0.4  |                                                                        |      |       | separator comma                                    | -0)   |                                                                                                    |
|          |      |                                                                        |      |       | precision 10                                       | 5     | at                                                                                                    |
|          |      | < > <                                                                  |      |       | columnMode (x,y) per plo                           | rt 🔊  | Mallachine and a second second second                                                                                                    |
|          | 0.2  | File name: FAIMS Viewer Data Export                                    |      | Save  | Copy Export                                        | Close | Make in control of the Mind alastarian                                                                                                    |
|          |      | Files of type: *.csv                                                   | ~    | Cance | A DESCRIPTION OF THE REAL PROPERTY OF              |       | A new particular of the particular of the partic |
|          | 0    |                                                                        |      |       |                                                    |       |                                                                                                    |
|          |      | 0 200 400 600 800                                                      |      | 1000  | 1200                                               | 1400  | 1600 1800                                                                                                    |
|          |      |                                                                        |      |       |                                                    |       |                                                                                                    |

Figure 12. Data export function. Select "CSV from plot data" to export into Excel format.

- 3.4.2 Save the Excel CSV file as an Excel Workbook.
- 3.4.3 The same Multi-ROI plot can be obtained from the excel file exported. Open the Excel file generated. As the x-axis (retention time in seconds) for both matrices are the same, only one x-axis values column is required (Figure 13).

| Pas     | A Cut<br>Calibri →<br>Calibri →<br>B I U → □<br>Clipboard rs Font | 11 • A <sup>*</sup> A <sup>*</sup> ≡ ≡ ⊗ • 20<br>• <u>0</u> • <u>A</u> •<br>□ □ □ □ □ □ □ □ □ □ □ □ □ □ □ □ □ □ | Wrap Text<br>Merge & Center *<br>Fa Number Fa | onditional Format as Check Cell Explanatory |
|---------|-------------------------------------------------------------------|----------------------------------------------------------------------------------------------------|-----------------------------------------------|---------------------------------------------|
| H15     | $\bullet$ $\bullet$ $f_x$                                         |                                                                                                    |                                               |                                             |
|         | A                                                                 | В                                                                                                    | C                                             | D                                           |
| 1       | Cold Trap Blank 09JULY2019_x                                      | Cold Trap Blank 09JULY2019_y                                                                                    | Sorbent Tube Blank 09JULY2019_x               | Sorbent Tube Blank 09JULY2019_y             |
| 2       | 0                                                                 | 0.110690601                                                                                                    | 0                                             | 0.053010635                                 |
| 3       | 0.39199996                                                        | 0.118030302                                                                                                    | 0.392999888                                   | 0.061738927                                 |
| 4       | 0.782000065                                                       | 0.148808211                                                                                                    | 0.784999847                                   | 0.063859962                                 |
| 5       | 1.171999931                                                       | 0.111606151                                                                                                    | 1.181999922                                   | 0.045106344                                 |
| 6       | 1.565999985                                                       | 0.136097252                                                                                                    | 1.572000027                                   | 0.049027972                                 |
| 7       | 1.960999966                                                       | 0.134617105                                                                                                    | 1.965999842                                   | 0.060548704                                 |
| 8       | 2.355000019                                                       | 0.135868356                                                                                                    | 2.359999895                                   | 0.05758841                                  |
| 9       | 2.746000051                                                       | 0.129871473                                                                                                    | 2.750999928                                   | 0.055955671                                 |
| 10      | 3.142999887                                                       | 0.133609995                                                                                                    | 3.148000002                                   | 0.073534325                                 |
| 11      | 3.539999962                                                       | 0.123447329                                                                                                    | 3.540999889                                   | 0.067567959                                 |
| 100.000 | 1 2 2 2 2 2 2 2 2 2 2 2 2 2 2 2 2 2 2 2                           |                                                                                                    |                                               |                                             |

Figure 13. Excel file generated. The x axis is the retention time in seconds, which is same for all the series overlaid. The column in yellow can be deleted/omitted when performing further statistical analysis.

3.4.4 In this example, select the three columns. On Excel, go to "insert", and select "scatter plot with straight lines". The plot generated will be the same as the one displayed on the FAIMS Viewer (Figure 14).

| Calıbri * B I U *            | 11 • A A = = ≡ ♥ • 8<br>•   ▲ • ▲ • ≡ ≡ ≡ ≡ ≡ ≡ ≡ | Merge & Center +<br>Merge & Center +<br>Number 6 | nditional Format as<br>matting * Table * | Check Ce       |       | ваа<br>Explanatory   | Good           |              | veutrai<br>.inked Cell | Note           | Tion<br>T            | Insert I   | Cells        | € Fill +<br>♦ Clear + | Editir |
|------------------------------|---------------------------------------------------|--------------------------------------------------|------------------------------------------|----------------|-------|----------------------|----------------|--------------|------------------------|----------------|----------------------|------------|--------------|-----------------------|--------|
| • · · · · · · · · · ·        |                                                   |                                                  |                                          |                |       |                      |                |              |                        |                |                      |            |              |                       |        |
| A                            | В                                                 | С                                                | D                                        | E              | F     | G                    | E F            | 1            | 1.1                    | J              | к                    | L          | м            | N                     |        |
| Cold Trap Blank 09JULY2019_x | Cold Trap Blank 09JULY2019_y                      | Sorbent Tube Blank 09JULY2019_y                  |                                          |                |       |                      |                |              |                        |                |                      |            |              |                       |        |
| C                            | 0.110690601                                       | 0.053010635                                      | 1.8                                      | 1              |       |                      |                |              |                        |                |                      |            |              |                       |        |
| 0.39199996                   | 0.118030302                                       | 0.061738927                                      | 1.6                                      | ÷.             |       |                      |                |              |                        |                |                      |            |              |                       |        |
| 0.782000065                  | 0.148808211                                       | 0.063859962                                      |                                          |                |       |                      |                |              |                        |                |                      |            |              |                       |        |
| 1.171999931                  | 0.111606151                                       | 0.045106344                                      | 1.4                                      | 1              |       |                      |                |              |                        |                |                      |            |              |                       |        |
| 1.565999985                  | 0.136097252                                       | 0.049027972                                      | 1.2                                      |                |       |                      |                |              |                        |                |                      |            |              |                       |        |
| 1.960999966                  | 0.134617105                                       | 0.060548704                                      | (Vd                                      |                |       | 1                    |                |              |                        |                |                      |            |              |                       |        |
| 2.355000019                  | 0.135868356                                       | 0.05758841                                       | 2 1                                      | 1              | 1     |                      |                |              |                        |                |                      |            |              |                       |        |
| 2.746000051                  | 0.129871473                                       | 0.055955671                                      | 8.0 GN                                   |                |       |                      |                |              |                        |                |                      |            |              |                       |        |
| 3.142999887                  | 0.133609995                                       | 0.073534325                                      | Int                                      |                |       |                      |                | 11           |                        |                |                      |            |              |                       |        |
| 3.539999962                  | 0.123447329                                       | 0.067567959                                      | 0.6                                      |                |       |                      |                |              |                        |                |                      |            |              |                       |        |
| 3.931999922                  | 0.133487925                                       | 0.065965734                                      | 0.4                                      |                |       |                      | 11.1.5         |              |                        |                |                      |            |              |                       |        |
| 4.325999975                  | 0.13858451                                        | 0.04414501                                       |                                          | 1              |       |                      | . 1            | 1.4          |                        |                |                      |            |              |                       |        |
| 4.720999956                  | 0.128696516                                       | 0.063158035                                      | 0.2                                      | Translation in |       |                      | and all        | de lla       | whaten!                | harman         | - Annaly Contraction | A STREET   | distantial ( |                       |        |
| 5.112999916                  | 0.144001544                                       | 0.054567076                                      | 0                                        | State and      | Aller | - Aller and a second | - personal and | Antipa 4 day | - Provide Law          | and successive | and a state of the   |            |              |                       |        |
| 5.506000042                  | 0.163884342                                       | 0.061799962                                      |                                          | 0              | 200   | 400                  | 600            | 800          | 1000                   | 1200           | 1400                 | 1600       | 1800         | 2000                  |        |
| 5.899999857                  | 0.130237699                                       | 0.035081014                                      |                                          |                |       |                      |                | Re           | tention tin            | ne (s)         |                      |            |              |                       |        |
| 6.289999962                  | 0.123187922                                       | 0.087328687                                      |                                          |                |       | Calil Team           | Plask 0000     | 122010       |                        | ashent Tub     | - Plank 001          | UV2010 ··· |              |                       |        |
| 6.684999943                  | 0.118427038                                       | 0.061723664                                      |                                          |                |       | - coid Trap          | Diank 0910     | C12019_V     |                        | orbent lub     | e biank 0910         | JE12019_9  |              |                       |        |
| 7.082999945                  | 0.120578595                                       | 0.063371666                                      |                                          |                |       |                      |                |              |                        |                |                      |            |              |                       |        |

Figure 14. Data analysis on Excel: chromatograms overlay.

# 4 Contacts and support

Owlstone Medical Ltd is dedicated to providing excellent support. For all technical and safe use question relating to this manual, contact as at:

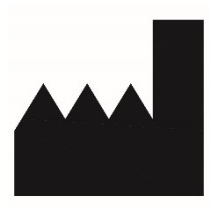

Owlstone Medical Ltd. 183 Cambridge Science Park Milton Road Cambridge CB4 0GJ United Kingdom

Tel: +44 (0) 1223 428200

Or email support at support@owlstone.co.uk